## efit+ソフトウェアインプットパネル 切替手順書

2024年10月

株式会社 ニコン・トリンブル

## 概要

本書は、ソフトウェアインプットパネル(以降、パネル)を旧仕様に戻すための手順書です。

| 距離          | 補正設定    |    |                 |          | OK 🔀     |           | 距離補正設定              |          |        |     |       | OK    | $\times$ |
|-------------|---------|----|-----------------|----------|----------|-----------|---------------------|----------|--------|-----|-------|-------|----------|
| ✓ 気象補正を行う   |         |    |                 |          |          |           | ✓ 気象補正を行う           |          |        |     |       |       |          |
| 2           | 気温 210℃ |    |                 |          |          | 気温 21.0 ℃ |                     |          |        |     |       |       |          |
| 気圧          |         | 10 | 1023 hPa 機器気圧取込 |          |          |           | 気 圧 1023 hPa 機器気圧取込 |          |        |     |       |       |          |
| РРМ         |         | -2 |                 |          |          |           | PPM -2              |          |        |     |       |       |          |
| Ð           | 7       | 8  | 9               | 0        |          |           | 📃 縮尺補訂              | 正を行      | テう 縮   | 尺係数 | ر 1.C | 00000 |          |
| :::::       | Λ       | 5  | 6               |          | <b>_</b> |           | 📃 投影補               | Ð        | 7      | 8   | 9     | 0     | _        |
| 登録<br>P1    | 4       | 5  | 0               | •        |          |           | 🗾 両差補               | 登録<br>P1 | 4      | 5   | 6     | •     | +        |
| 登録<br>P2    | 1       | _2 | 3               | 4        |          |           | ☑ 起動時               | 登録<br>P2 | 1      | 2   | 3     | ←     | _        |
| 4 <u>  </u> |         | 新仕 | こ様パネル           | <i>,</i> | ·        |           | 7                   |          | 旧仕様パネル |     |       |       |          |

なお、新仕様パネルがインストールされているバージョンは、1.0.6.0 以降となります。1.0.6.0 以降の efit+でご使 用ください。

## 事前準備

更新を行うにはシステム標準のパネルを選択しておく必要があります。

- 1. タスクバーのキーボードアイコンを選択します。
- 2. パネルの種類を「キーボード」もしくは「ひらがな/カタカナ」にします。

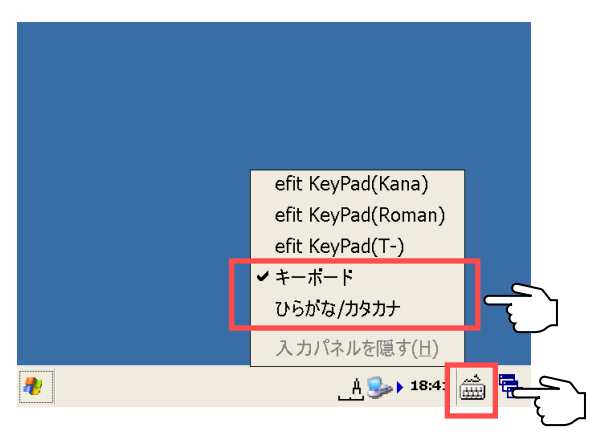

- 3. 再起動を行います。電源キーを押した後、オプションボタン、リセットボタンの順にボタンを押してください。
- 4. パネルの種類が変更されていることを確認します。

## 切替手順

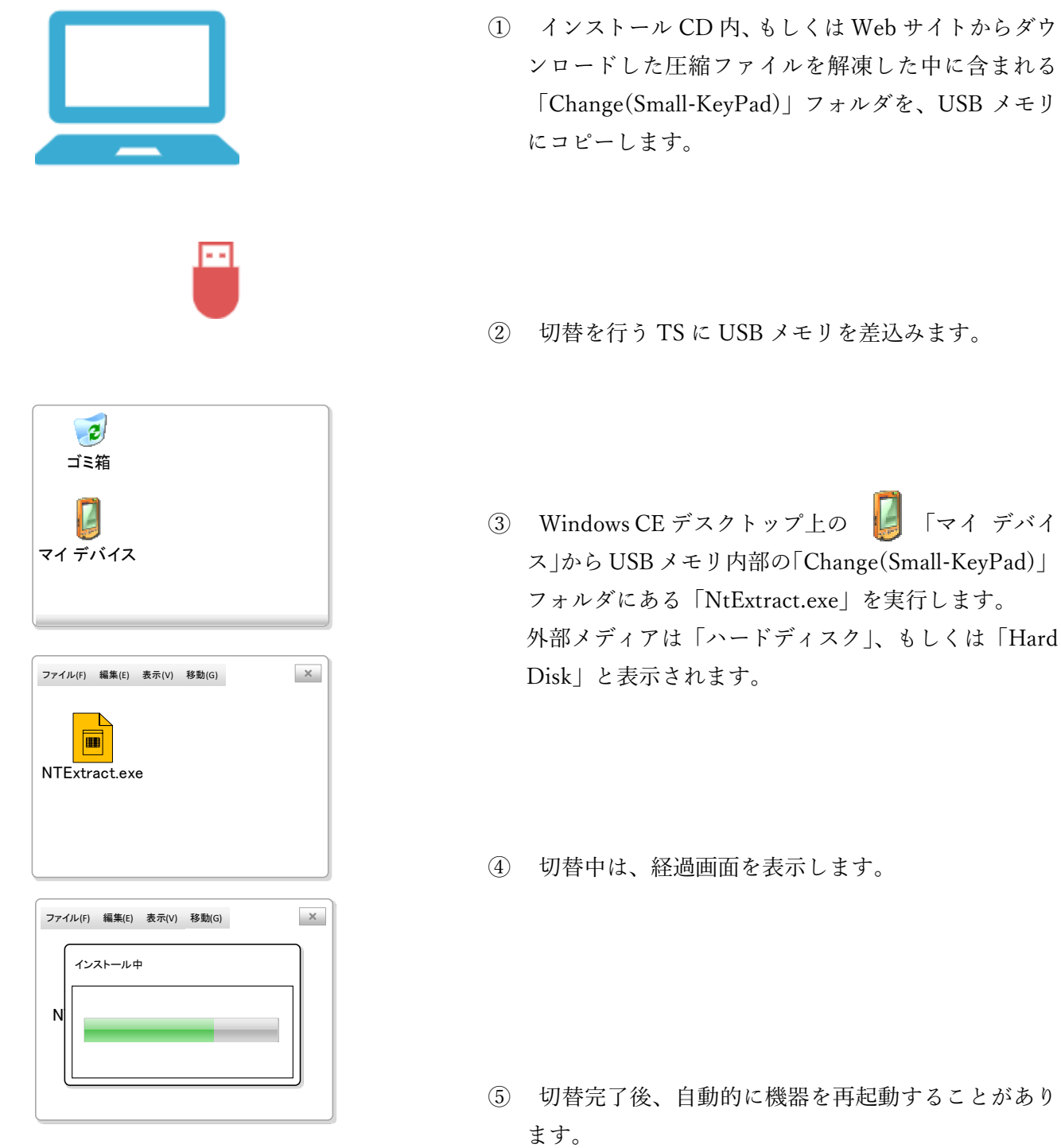

※お客様のご利用環境により画面の表 現が一部異なる場合があります。 旧仕様パネルを切替後、再び新仕様へ戻したい場合は「Installer」フォルダを使用します。詳細は、「efit+, LANDRiV インストール手順書.pdf」をご確認ください。